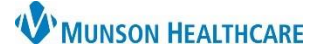

Cerner PowerChart Ambulatory EDUCATION

This document outlines the workflow for providers documenting the administration of a Botox injection in the Neurology clinic.

| Ordori   | na o Rotov Injection                                                                          |                                                                                                    |                                                                                            |                                                                                         |                                                                          |                                 |                                                     |
|----------|-----------------------------------------------------------------------------------------------|----------------------------------------------------------------------------------------------------|--------------------------------------------------------------------------------------------|-----------------------------------------------------------------------------------------|--------------------------------------------------------------------------|---------------------------------|-----------------------------------------------------|
| 1.       | In the AMB QOC- Neurology MPage, select injection order from the In Office Medicatio          | e AMB QOC- Neurology MPage, select the appropriate Botox<br>ion order from the In Office Medications component.<br>Botox 100 units injection unit, IM, Inject, ONCE<br>Botox 200 units injection unit, IM, Inject, ONCE<br>In Office Medications |                                                                                            |                                                                                         |                                                                          |                                 |                                                     |
| 2.<br>3. | Click the Orders for Signature icon. In the Orders for Signature window, click Mo<br>Details. | the Orders for Signature icon.<br>The Orders for Signature window, click Modify<br>ails.                                                                                                    |                                                                                            | re<br>ciation V<br>it probler                                                           | iew<br>n association Click a cell to:                                    | 'ways default as                | sociation Clear all associations                    |
| 4.       | Add the dose in the Details tab.                                                              | ⊻ Detai                                                                                                    | s onabotulinumtu<br>unit, IM, Inject, ON  Is for <b>Onabotulin</b> etails I Order Com  In. | xinA (Bc<br>CE, Start                                                                   | btox 200 Remove<br>4/19/20 Clear row<br>boxinA (Botox 200 u<br>Diagnoses | 1<br>Sign (                     | 3<br>Save Modify Details Cancel                     |
|          |                                                                                               |                                                                                                    | *Dos<br>Volume<br>Volume Dos<br>*Route of Administ<br>Drug<br>*Freq                        | *Dose: [<br>e Unit: [<br>: Dose: [<br>:e Unit: [<br>ration: [<br>} Form: [<br>uuency: [ | IM<br>Inject<br>ONCE                                                     | •<br>•<br>•<br>•                | 6 v                                                 |
|          | -                                                                                             | 1 Missing                                                                                                    | Required Details D                                                                         | x Table                                                                                 |                                                                          |                                 | Sign Cancel                                         |
| 5.       | Click the <b>Order Comments</b> tab and document the National Drug Code (NDC)                 | rders Media                                                                                                    | ation List Document I                                                                      | n Plan                                                                                  | ders for Signature                                                       |                                 |                                                     |
|          | and the injection site.                                                                       | Orders for S                                                                                                    | View<br>Signature                                                                          | ^                                                                                       | 이 아이 아이 아이 아이 아이 아이 아이 아이 아이 아이 아이 아이 아이                                 | r Name Sta<br>otulinumtoxinA Or | tus Start Details<br>der 4/19/2023 10:30 EDT 150 ur |

- 6. Click Sign.
- 7. Give the injection.

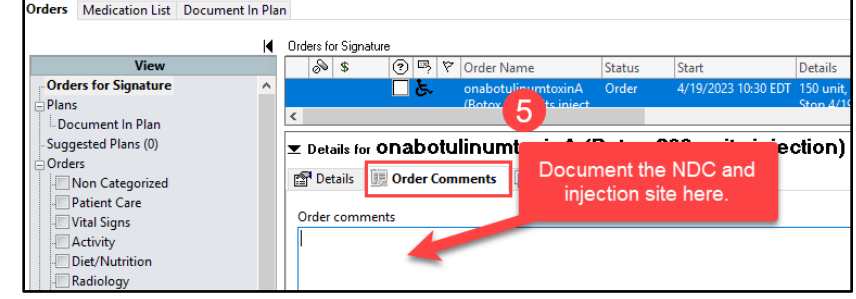

After the provider places the order and gives the injection, it will be necessary for the staff to document the medication administration and charge. Please notify the staff when the injection is completed.